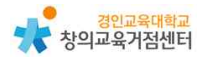

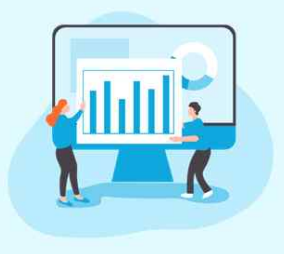

1

# Chapter 1. 협력 애플리케이션 구글드라이브와 구글문서

#### 서정원 선생님

구글드라이브 및 구글문서 소개

구글 드라이브는 파일을 한 곳에 안전하게 저장하여 액세스 및 공유할 수 있 도록 하는 클라우드 프로그램이다. 데스크톱 및 휴대기기에서 언제 어디서든 간 편하게 파일에 액세스하고 파일이 공유되는 방식을 관리할 수 있다. 다양한 저장 용량 옵션이 제공되므로 파일을 모두 저장할 수 있는 충분한 공간을 확보할 수 있고, 구글 AI를 사용하여 실시간으로 중요한 정보를 예측하고 보여준다. 또 내 드라이브 뿐만 아니라 공유 드라이브(팀 드라이브) 공간이 있어 팀의 작업을 안 전하고 관리하기 쉬운 공간에 저장하여 공유할 수 있다. 공유 드라이브에 추가된 모든 파일은 팀에서 공동 소유하므로 모든 팀 구성원이 최신 상태의 파일을 공 유할 수 있다.

구글 문서는 브라우저에서 직접 텍스트 문서를 작성하고 수정할 수 있도록 해 주는 워드 프로세서 프로그램이다. 전용 소프트웨어가 필요하지 않고 여러 사용 자가 동시에 작업할 수 있으며 모든 변경사항은 자동으로 저장된다. 구글 문서에 서는 댓글 작성, 채팅, 실시간 수정 기능을 지원하기 때문에 다른 사용자가 입력 하는 동시에 수정 내용을 확인하고 채팅 기능으로 의견을 교환하거나 댓글 기능 으로 질문할 수 있다. 구글 문서에서는 Word 및 PDF 파일을 비롯한 여러 형식 의 문서를 가져와서 즉시 수정할 수 있고 작업한 파일을 .docx, .pdf, .odt, .rtf, .txt, .html 형식으로 내보낼 수 있다.

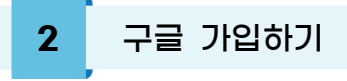

① https://accounts.google.com/ 에 접속한다.

|                          | 로                    | 르그인      |            |
|--------------------------|----------------------|----------|------------|
|                          | Goog                 | le 계정 사용 |            |
| 이메일 모                    | 드는 휴대전화              |          |            |
| 이메일을 잊                   | 으셨 <mark>나요</mark> ? |          |            |
| 내 컴퓨터가<br>인하세요. <b>자</b> | 아닌가요? 게스<br>세히 알아보기  | 트 모드를 사용 | 하여 비공개로 로그 |
| 계정 만들                    | 기                    |          | 다음         |
|                          |                      |          |            |

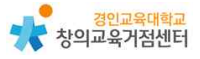

② 계정 만들기를 눌러 가입한다.

| 20                                                                                                    |                                                                                                    | 이름                                                    |                                                        |                                         |  |
|----------------------------------------------------------------------------------------------------|----------------------------------------------------------------------------------------------------|-------------------------------------------------------|--------------------------------------------------------|-----------------------------------------|--|
| 사용자 이름<br>문자, 숫자, 마침:<br>대신 현재 이메일                                                                                                    | 표를 사용할 수<br>길 주소 사용                                                                                        | 있습니다                                                  | @gmail.com                                             | 0 2 9                                   |  |
| 비밀번호<br>문자,숫자,기호<br>] 비밀번호                                                                                                    | 를 조합하여 8지<br>표시                                                                                            | 확인<br>대이상을 /                                          | 사용하세요                                                  | 하나의 계정으로 모든 Google 서비<br>스를 이용할 수 있습니다. |  |
|                                                                                                    |                                                                                                    |                                                       |                                                        |                                         |  |
| 대신 로그인하기<br>Google<br>Google에                                                                                                    | 오신 것                                                                                                    | [을 환                                                  | 다음<br>영합니다                                             |                                         |  |
| 대신 로그인하기<br>Google<br>Google에<br>② silove0304(                                                                                                    | 오신 것<br>@gmail.com<br>#코목(신덕서왕)                                                                            | [을 환                                                  | 영합니다                                                   |                                         |  |
| 대신 로그인하기<br>Google<br>Google에<br>(오) silove0304(<br>(오) 오)<br>Google은 이 번호<br>용자에게는 전화탄<br>로도 이 번호를 사                                               | 오신 것<br>@gmail.com<br>마코의(신덕사왕)<br>클 계정 보안 용<br>번호가 표시되지<br>용활지 결정할                                        | 1을 환                                                  | 다음<br>영합니다<br>응합니다. 다른 사<br>1. 나중에 다른 응도<br>다.         |                                         |  |
| 대신 로그인하기<br>Google<br>Google에<br>(오 silove03040<br>(오 c) 번호<br>용자에게는 전화는<br>로도 이 번호를 사<br>복구 이메일 취                                                  | 오신 것<br>@gmail.com<br>파킨르(신덕사일)<br>를 계정 보안 왕<br>번호가 표시되지<br>용할지 결정할<br><sup>5</sup> 소(선택사험                 | (을 환<br>(응도로만시<br>(양습니다<br>수 있습니<br>())               | 다음<br>영합니다.<br>영합니다. 다른 사<br>1. 나중에 다른 용도<br>다.        |                                         |  |
| 대신 로그인하기<br>Google<br>Google에<br>() silove03040<br>() silove03040<br>() ()<br>Google은 이 번호<br>용자에게는 전화는<br>로도 이 번호를 사<br>복구 이메일 취<br>계정을 안전하게<br>여도 | 오신 것<br>@gmail.com<br>마코오(신덕사왕)<br>를 계정 보안 용<br>번호가 표시되지<br>용할지 결정할<br>도소(선택사형<br>보호하기 위해<br>위             | (을 환<br>(응도로만시<br>(양습니다<br>수 있습니<br>())<br>(위 사용합니    | 다음<br>영합니다.<br>영합니다.<br>응합니다. 다른 사<br>나 전에 다른 용도<br>다. | 개인정보를 비공개로 안전하게 유                       |  |
| 대신 로그인하기<br>Google<br>Google에<br>(오 silove03044<br>(오 c) 비호<br>용자에게는 전화탄<br>로도 이 번호를 사<br>복구 이데 일 주<br>계정을 안전하게<br>연도<br>생일                         | 오신 것<br>@gmail.com<br>파킨오(신덕사양)<br>를 계정 보안 원<br>번호가 표시되지<br>용할지 결정할<br><sup>5</sup> 소(선택사형<br>보호하기 위해<br>월 | 응도로만시<br>(응습니다<br>(응습니다<br>수있습니<br>())<br>배사용합니<br>() | 다음<br>영합니다.다른 사<br>- 나중에 다른 용도<br>다.<br>미다<br>일        | 대인정보를 비공개로 안전하게 유<br>지합니다.              |  |

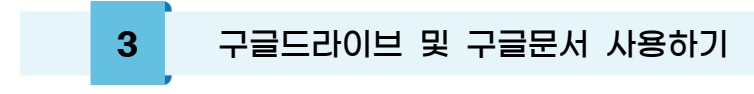

(1) 수업 준비하기

구글 로그인 후 오른쪽 상단에서 메뉴를 펼친다.

|                              |          | Gmail 이미지 |      |
|------------------------------|----------|-----------|------|
|                              | (W       | G         | 0    |
| <b>•</b> •                   | Google 계 | 검색        | 지도   |
| Google                       |          | M         |      |
|                              | YouTube  | Gmail     | Play |
| ( Q 🔳                        | • 8      |           |      |
| 0                            | 주소록      | 드라이브      | Meet |
| Google 전 역 Tim Feeling Lucky | 81       | Gy        | 2    |
|                              | 캘린더      | 번역        | 사진   |
|                              |          | 6         |      |

다음으로 메뉴에서 드라이브를 눌러 들어간 후 공유 드라이브에 들어가 '새로 만들기'를 누른다.

|            | 드라이브    | <b>Q</b> 드라이브에서 검색 |
|------------|---------|--------------------|
| +          | 새로 만들기  | 공유 드라이브            |
| <u> </u>   |         | 이름                 |
| $\bigcirc$ | 우선순위    | 2021 보이처 여개하고      |
| • @        | 내 드라이브  | 2021 중 철신 경제역 비    |
| •          | 공유 드라이브 |                    |

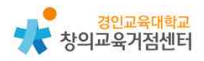

생성한 공유 드라이브에 들어가서 제목 옆에 화살표를 눌러 멤버 관리 메뉴에 들어갈 수 있다.

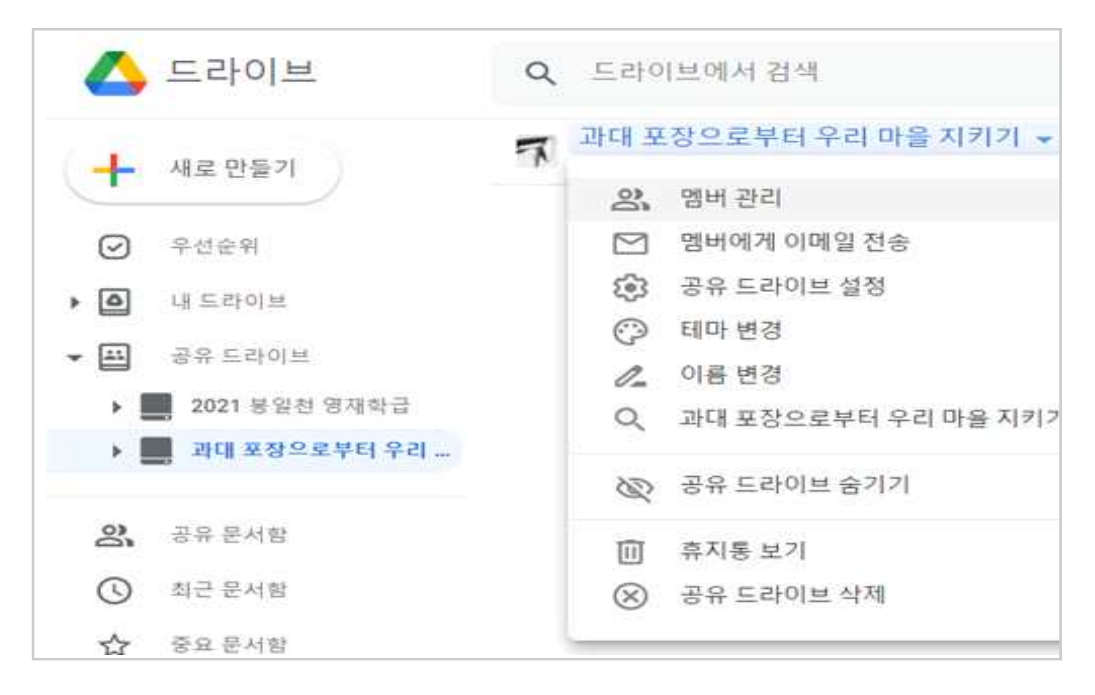

공유할 친구들의 gmail로 드라이브 초대 메시지를 보낼 수 있다.

| £3    |
|-------|
|       |
| 관리자 🗸 |
| 완료    |
|       |

## 공유 드라이브에 공유 문서를 만든다.

| 🛆 드라이브                     | Q =               | 라이브에서 검색       |       |          |
|----------------------------|-------------------|----------------|-------|----------|
| ➡ 새로 만들기                   | <b>카</b> 개대<br>1명 | 배 포장으로부터 우리 마을 | 지키기 👻 |          |
| ☞ 우선순위                     |                   | 새 폴더           |       |          |
| ▶ 🙆 내로드라이브                 | R                 | 파일 업로드         |       |          |
| ▼ 🔛 공유트라이브                 | Ē.                | ] 폴더 업로드       |       | 1에 파일을 드 |
| ▶ 🌉 2021 봉일천 영재학급          |                   |                |       |          |
| 🕨 📕 과대 포장으로부터 우리           | 8                 | Google 문서      | >     | 빈 문서     |
|                            | £2                | Google 스프레드시트  | >     | 템플릿      |
| <b>양</b> , 공유 문서함          |                   | Google 프레젠테이션  | >     | 100.000  |
|                            |                   | Google 설문지     | >     |          |
| <ul> <li>최근 문서함</li> </ul> |                   | 더보기            | >     |          |
| ☆ 중요문서함                    | _                 |                |       | _        |
| 🔟 휴지통                      |                   |                |       |          |

## 공동 문서를 작업할 수 있다.

| 과대 포장으로<br>파일 수정 보기   | <b>르부터 우리 [</b><br>기 삽입 서식       | <mark>마을 지키기 ☆</mark><br>도구 부가기능 도·      | ▶ ⊙<br>움말 <u>몇초전</u> 에 | 마지막으로 수정했는              | a (          | ▲ ▲ 등 등 등 🕈          |
|-----------------------|----------------------------------|------------------------------------------|------------------------|-------------------------|--------------|----------------------|
| > ~ ē < ₽             | 100% 👻 일                         | 반텍스트 👻 Arial                             | × - 11                 | + B I U                 | <u>A</u> 💉   | 1 - ~                |
|                       | 1. 주제<br>-<br>2. 모둠 <sup>:</sup> | ♥리 마을 과대 포진<br>원의 의견                     | · 문제 해결 방법             | 11 - 10 - 11 - 1 - 12 - | 13 14 145 15 | 6 . 1 /17 - 1 18 - 1 |
|                       | 모둠원                              | 의견                                       | PLUS                   | MINUS                   | INTERESTING  | ]                    |
| -<br>-<br>-           | 유재석                              | 과대 포장을 하는<br>회사에 대해<br>시청에서 벌금을<br>부과한다. |                        |                         |              |                      |
| 2<br>2<br>2           | 정기석                              | 포장 재질을<br>플라스틱에서<br>친행 재질로<br>바꾼다.       |                        |                         |              |                      |
|                       | 김정민                              | · · · ·                                  |                        |                         |              |                      |
|                       | 이동휘                              |                                          |                        |                         |              |                      |
| 4<br>1<br>1<br>1<br>1 | <mark>이</mark> 상이                |                                          |                        |                         |              |                      |

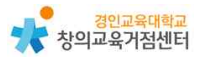

(2) 수업에 활용하기

학생에게 공유 문서 주소를 공유한다..

| 0              | > 미리보기        |   |
|----------------|---------------|---|
| 4 <sup>4</sup> | · 연결 앱        | > |
| 0              | t 공유          |   |
| G              | o 링크생성        |   |
|                | ] 파일 위치 표시    |   |
| 6              | 는라이브에 바로가기 추가 | ? |
| •              | ] 이동          |   |

| 6              | 링크 보기                                                      | (j)   |
|----------------|------------------------------------------------------------|-------|
| https:         | //docs.google.com/document/d/11LBFpEjVLxX9qe6QyN40E5rOVXOb | 링크 복사 |
| 0              | 링크가 있는 모든 사용자에게 공개 ▼<br>링크가 있는 인터넷상의 모든 사용자가 수정할 수 있음      | 편집자 👻 |
| <u>Google0</u> | <u>에 의견 보내기</u>                                            | 완료    |

Tip. 주소 공유 시 관리자가 할 수 있는 권한 제한
링크 보기 메뉴를 누른 후 다양한 권한을 설정할 수 있다.
(1) 링크가 있는 모든 사용자에게 공개
(2) 드라이브 멤버

#### 또, 권한이 있는 멤버들이 할 수 있는 동작도 설정할 수 있다.

- (1) 뷰어
- (2) 댓글 작성자
- (3) 편집자

실시간으로 공동 문서 작업이 가능하다.

| 리 관<br>파                                | ·대 포장으로<br>일 수정 보기 | <b>부터 우리 미</b><br>  삽입 서식 | <mark>바을 지키기</mark> ☆<br>도구 부가기능 도       | <ul> <li>▶ ②</li> <li>움말 <u>몇 초 전에</u></li> </ul> | 마지막으로 수정했습 | E (         | ★        |
|-----------------------------------------|--------------------|---------------------------|------------------------------------------|---------------------------------------------------|------------|-------------|----------|
| 500                                     |                    | 100% 👻 일본                 | 반텍스트 - Arial                             | ▼ - 11                                            | + B Z U    | A *         | 16 17 18 |
| 7                                       |                    | 1. 주제<br>-<br>2. 모둠       | 우리 마을 과대 포?<br>원 <b>의 의견</b>             | 장 문제 해결 방법                                        |            |             |          |
| 7                                       |                    | 모둠원                       | 의견                                       | PLUS                                              | MINUS      | INTERESTING |          |
| 2                                       |                    | 유재석                       | 과대 포장을 하는<br>회사에 대해<br>시청에서 벌금을<br>부과한다. |                                                   |            |             |          |
| * ~ · · · · · · · · · · · · · · · · · · |                    | 정기석                       | 포장 재질을<br>플라스틱에서<br>친행ws 재질로<br>바꾼다.     |                                                   |            |             |          |
| <b>p</b>                                |                    | 김정민                       | 4                                        |                                                   |            |             |          |
|                                         |                    | 이동휘                       |                                          |                                                   |            |             |          |
|                                         |                    | 이상이                       |                                          |                                                   |            |             | ]        |

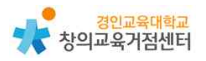

 친환경 재질을<br/>사용하여 제품의<br/>안전한 배송<br/>문제도 해결됨
 jw s

 [@ 기호를 사용하여 댓글 작성 또는 다<br/>른 사용자 추가

 댓글
 취소

친구들의 작업에 코멘트를 달아 협업 문서를 작성할 수 있다.

4 구글드라이브 및 구글문서 수업에 활용 방법

(1) 사회 교과에서 토론, 토의를 통한 의사결정 시 활용

| 📄 과대 포장으로부터 우리 마을    | 지키기                 | ☆ ⊡ ⊘                                    |                       |                      |                                |         |
|----------------------|---------------------|------------------------------------------|-----------------------|----------------------|--------------------------------|---------|
| 🔜 파일 수정 보기 삽입 서식 도   | 구 부가기능              | 도움말 <u>45분 전에</u>                        | 마지막으로 수정했             | 습 <u>니다.</u>         |                                |         |
| 🏷 🔿 🖶 🎝 🏲 100% 🖌 일반텍 | 스트 👻 Ari            | ial 👻 - 15                               | + <b>B</b> I <u>U</u> | A 🖋 🖘 🖽              |                                | %= 1≣ - |
| 1 2 1 1 1 1 1        | 1 - 1 - 2           | 1 3 1 4 1 5 1 6                          | 7 8 9                 | 1 (10) [ (11) ] (12) | 1 - 13 - 1 - 14 - 1 - 15 - 1 🔫 | 6 17 18 |
|                      | 1. 주제<br>-<br>2. 모둠 | 우리 마을 과대 포정<br>원의 의견                     | 장 문제 해결 방법            |                      |                                |         |
|                      | 모둠원                 | 의견                                       | PLUS                  | MINUS                | INTERESTING                    | ]       |
|                      | 유재석                 | 과대 포장을 하는<br>회사에 대해<br>시청에서 벌금을<br>부과한다. |                       |                      |                                |         |
|                      | 정기석                 | 포장 재질을<br>플라스틱에서<br>친환경 재질로<br>바꾼다.      |                       |                      | 친환경 재질을<br>사용하여 제품의<br>안전한 배송  |         |
|                      |                     |                                          | 5                     |                      |                                |         |
|                      | 이동휘                 |                                          |                       |                      |                                |         |
|                      | 이상이                 | 3                                        |                       | 5                    |                                |         |

(2) 실과 교과에서 문서 템플릿을 이용하여 나만의 한그릇 음식 레시피 공유하여 전시회하고 서로 댓글 달아주기

| 📑 새 폴더            |   |       |  |
|-------------------|---|-------|--|
| 파일 업로드            |   |       |  |
| ▶ 폴더 업로드          |   |       |  |
| <b>G</b> oogle 문서 | > | 비모서   |  |
| 🚹 Google 스프레드시트   | > | 비프리   |  |
| 🛄 Google 프레젠테이션   | > | 김 후 것 |  |
| 📰 Google 설문지      | > |       |  |
| 더보기               | > |       |  |

| 템플릿 갤러리                                                                                                    |                                                                                                    |
|----------------------------------------------------------------------------------------------------|----------------------------------------------------------------------------------------------------|
| 개인                                                                                                    |                                                                                                    |
| <section-header><section-header><section-header><image/><image/><section-header><section-header><section-header><section-header><text></text></section-header></section-header></section-header></section-header></section-header></section-header></section-header> | <section-header><section-header><section-header><section-header><section-header><section-header><section-header><image/><image/><image/><image/></section-header></section-header></section-header></section-header></section-header></section-header></section-header> |
| 레시피<br>산호                                                                                                    | 애완동물 이력서<br>민트                                                                                                    |

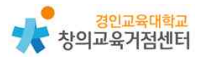

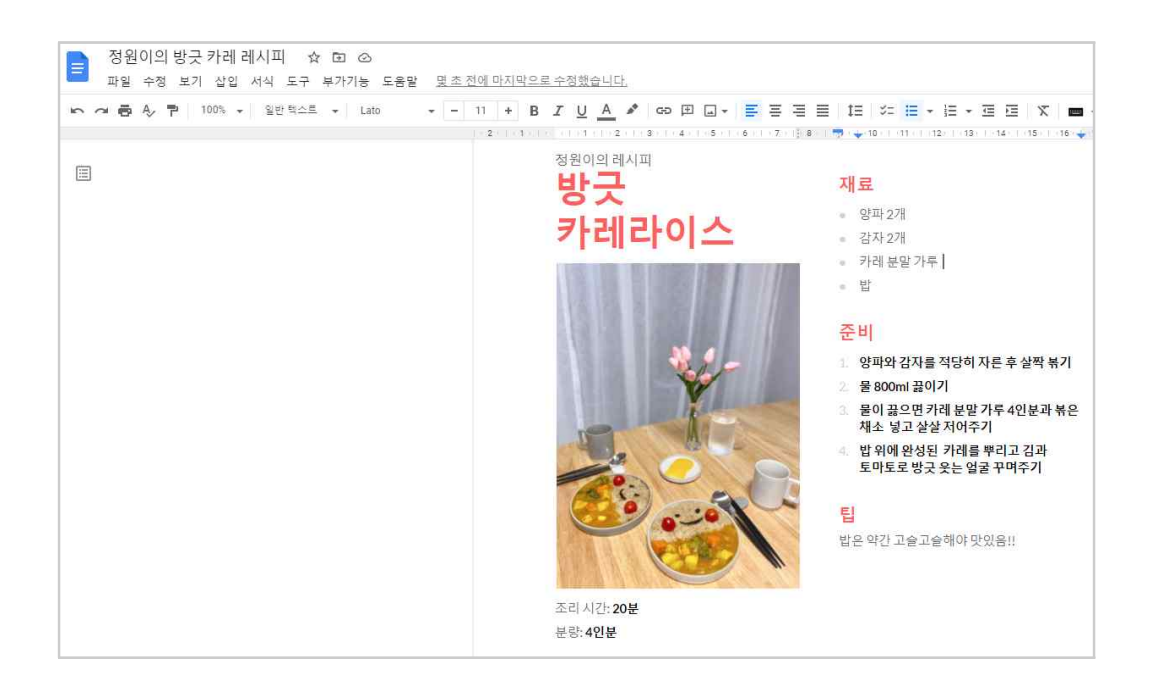

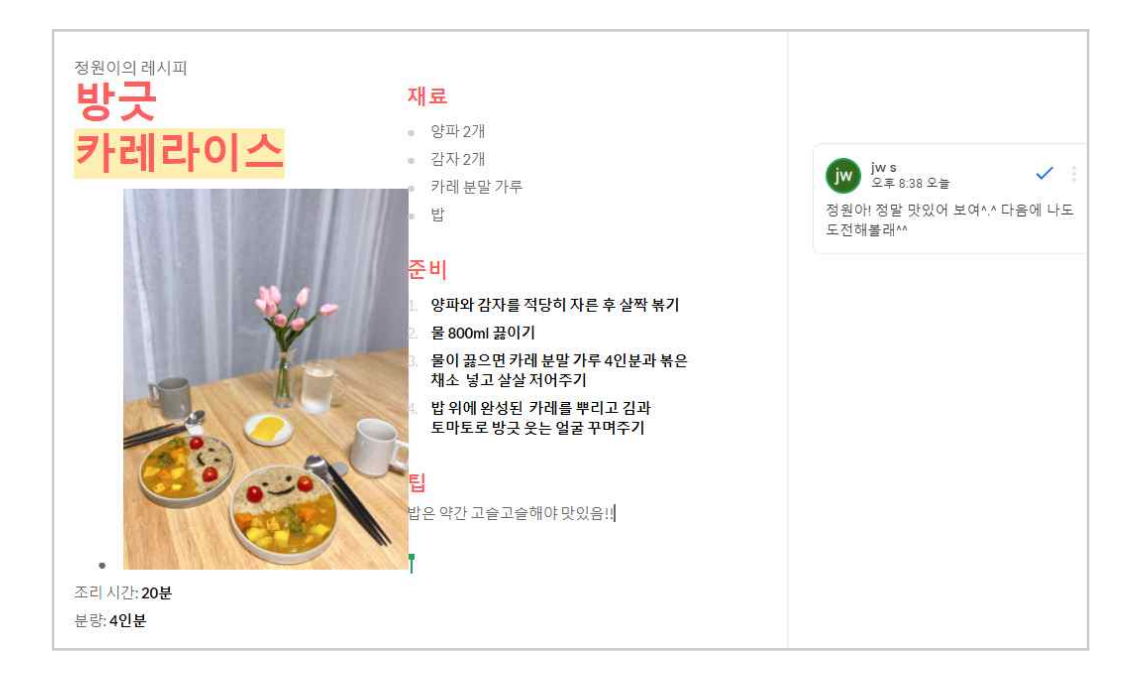